| Position – Display F | Relationship (1001)                                                                                                    |
|----------------------|----------------------------------------------------------------------------------------------------|
| Purpose              | Use this procedure to view a position's relationship information.                                                                                        |
| Trigger              | Perform this procedure when viewing a position's Relationship (1001) infotype.                                                                           |
| Prerequisites        | • The position exists.                                                                                                    |
| End User Roles       | In order to perform this transaction you must be assigned the following role:<br>Organizational Management Processor, Personnel Administration Processor |

| Change History     |  |  |  |  |  |  |  |
|--------------------|--|--|--|--|--|--|--|
| Change Description |  |  |  |  |  |  |  |
| rocedure created.  |  |  |  |  |  |  |  |
| 1                  |  |  |  |  |  |  |  |

## Menu PathHuman Resources → Organizational Management → Expert Mode → Personnel<br/>Administration Inquirer, Payroll Inquirer, Organizational Management Inquirer

## Transaction Code PO13D

| Helpful Hints | When viewing a position's relationship, it'<br>type of Object Types to assist in identifyin | 's important to understand the different g its relationships.                                       |
|---------------|---------------------------------------------------------------------------------------------|----------------------------------------------------------------------------------------------------|
|               | Object Type                                                                                 | Object Type Text / Description                                                                      |
|               | S                                                                                           | Position – is held by an employee and reflects their duties and responsibilities.                   |
|               | Р                                                                                           | Person – is an employee of the agency.                                                              |
|               | Ο                                                                                           | Organizational Unit – represents the departments, regions, divisions, units, etc. within an agency. |
|               | C                                                                                           | Job Classification – general task of<br>similar purpose and knowledge<br>requirements.              |
|               | К                                                                                           | Cost Center – represents a defined location of cost incurrence.                                     |
|               |                                                                                             |                                                                                                    |

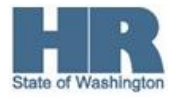

The system may display three types of messages at various points in the process. The messages you see may differ from those shown on screen shots in this procedure. The types of messages and responses are shown below:

| Message Type       | Description                                                                                                    |
|--------------------|----------------------------------------------------------------------------------------------------|
| Error              | <b>Example</b> : 🔯 Make an entry in all required fields.<br><b>Action</b> : Fix the problem(s) and then click 🧭 (Enter) to validate and proceed.                                             |
| Warning            | <b>Example</b> : ORECORD Valid from xx/xx/xxxx to 12/31/9999 delimited at end.<br>Action: If an action is required, perform the action. Otherwise, click<br>(Enter) to validate and proceed. |
| Confirmation<br>or | Example: Save your entries.<br>Action: Perform the required action to proceed.                                                                                                    |

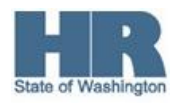

## Procedure

1. Start the transaction using the above menu path or transaction code **PO13D**.

| I Position Edit Goto U                                            | ltilities <u>S</u> ettings S <u>y</u> stem <u>H</u> elp |              |                    |                 |
|-------------------------------------------------------------------|---------------------------------------------------------|--------------|--------------------|-----------------|
| Ø                                                                 | 1 4 🛛 C 🚱 🚱 🗅 H H 🕯                                     | ) <b>(</b> ) | £1 \$1   🛒 🖉   🔞 🤅 |                 |
| <b>Display Position</b>                                           |                                                         |              |                    |                 |
| 💖 🚱 🧟                                                             |                                                         |              |                    |                 |
| Image: Search Term   Image: Search Term   Image: Structure Search | Plan version Current plan<br>Position Abbr.             | ]            | Ĩ.                 |                 |
|                                                                   | Active Planned Submitted A                              | oprove       | ed Rejected        |                 |
|                                                                   | Infotype Name S.                                        |              | Time period        |                 |
|                                                                   | Object                                                  |              | Period             |                 |
|                                                                   | Relationships                                           |              | From 07/13/2011    | to 12/31/9999   |
|                                                                   | Description                                             |              | ○ Today            | O Current week  |
|                                                                   | Planned Compensation                                    | -            | O All              | O Current month |
|                                                                   | Vacancy                                                 | -            | O From curr.date   | O Last week     |
|                                                                   | Acct. Assignment Features                               | -            | O To current date  | O Last month    |
|                                                                   | Employee Group/Subgroup                                 | -            |                    | O Current Year  |
|                                                                   | PD Profiles                                             |              |                    | _               |
|                                                                   | Cost Distribution                                       |              | Select.            |                 |

2. Complete the following fields:

|            | R=Require | ed Entry O=Optional Entry C=Conditional Entry                                                                                                    |
|------------|-----------|----------------------------------------------------------------------------------------------------|
| Field Name | R/O/C     | Description                                                                                                    |
| Position   | R         | This is a specific and concrete description of the responsibilities<br>that one individual fulfills in an organization. Each employee in<br>HRMS is assigned to a position, which contains information<br>about where the employee fits in the organization.<br><b>Example</b> : 71000114 |

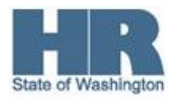

- 3. Click 🙆 (Enter) to validate the information.
- Click Relationships to select.
- 5. In the Time period area, click All to select.
- 6.

Click 🗟 (Overview) for an overview of all actions associated with the Relationships infotype.

| [⊆<br><u>I</u> nfotype <u>E</u> dit <u>G</u> oto <u>V</u> i | ew                                         | S <u>v</u> stem <u>H</u> | elp        |           |            |                |                   |                 |       |   |
|-------------------------------------------------------------|--------------------------------------------|--------------------------|------------|-----------|------------|----------------|-------------------|-----------------|-------|---|
| 8 I I I I I I I I I I I I I I I I I I I                     |                                            |                          |            |           |            |                |                   |                 |       |   |
| Ist Display Relationships                                   |                                            |                          |            |           |            |                |                   |                 |       |   |
|                                                             |                                            |                          |            |           |            |                |                   |                 |       |   |
|                                                             | P                                          | osition                  |            | ORG1      | 8 1        | Training Chief |                   |                 |       |   |
| Find by                                                     | PI                                         | anning Status            |            | Active    |            |                |                   |                 |       |   |
| 🗢 💄 Position                                                | C B Position Relationships 01 S 71000114 1 |                          |            |           |            |                |                   |                 |       |   |
| 🛗 Search Term                                               |                                            |                          |            |           |            |                |                   | _               |       |   |
| Structure Search                                            |                                            | Start                    | End        | Rel, type | Relatiship | Relatitext     | Rel'd object type | Rel'd obiect ID | Abbr. | % |
|                                                             |                                            | 01/01/2011               | 04/03/2011 | A         | 002        | Reports (I     | S                 | 71000096        | ORG01 | - |
|                                                             |                                            | 01/01/2011               | 12/31/9999 | A         | 003        | Belongs to     | 0                 | 31000304        | ORG-1 |   |
|                                                             |                                            | 01/01/2009               | 12/31/2010 | A         | 003        | Belongs to     | 0                 | 31000031        | 111T  |   |
|                                                             |                                            | 01/01/2011               | 12/31/9999 | A         | 008        | Holder         | P                 | 40000535        | Platt | 1 |
|                                                             |                                            | 01/01/2011               | 12/31/9999 | A         | 012        | Manages        | 0                 | 31000304        | ORG-1 |   |
|                                                             |                                            | 01/01/2011               | 12/31/9999 | в         | 002        | Is line su     | s                 | 71000115        | ORG19 | _ |
|                                                             |                                            | 01/01/2011               | 12/31/9999 | в         | 002        | Is line su     | s                 | 71000116        | ORG00 | _ |
|                                                             |                                            | 01/01/2009               | 12/31/9999 | в         | 007        | Is describ     | с                 | 50000188        | 479N  | _ |
|                                                             |                                            |                          |            |           |            |                |                   |                 |       |   |

The relationship type and object type describes the type of relationship.

For example: A 012 – 'Manages...' indicates this position is the chief relationship, which is used for ESS Leave Reporting. The object type O represents the organizational unit.

7.

| Click | 01/01/2011 | 12/31/9999 | A | 012 | Manages | 0 | 31000304 | ORG-1 | 0.00 |
|-------|------------|------------|---|-----|---------|---|----------|-------|------|
| CIICK |            |            |   |     |         |   |          |       |      |
|       |            |            |   |     |         |   |          |       |      |
|       |            |            |   |     |         |   |          |       |      |

to select and to view the details of the record.

8. Click Gisplay) to display the selected information.

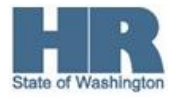

| [⊆<br>Infotype <u>E</u> dit <u>G</u> oto E | xtr <u>a</u> s <u>V</u> iew S <u>v</u> stem <u>H</u> elp |
|--------------------------------------------|----------------------------------------------------------|
| Ø                                          | ■ ④ ■ ● ● ● ● ● ● ● ● ● ● ● ● ●                          |
| 🕫 🗈 Display Re                             | lationships                                              |
| 🛃 🛃   🚹   Additional                       | l data                                                   |
|                                            | Position ORG18 Training Chief                            |
| Find by                                    | Planning Status Active                                   |
|                                            | Valid from 01/01/2011 to 12/31/9999 & Change Information |
| 💾 Search Term                              |                                                          |
| Structure Search                           | Delationahina 01.0.74000444.4                            |
|                                            |                                                          |
|                                            | Relationship type/relationship A U12 Manages             |
|                                            |                                                          |
|                                            | Related Object                                           |
|                                            | Type of related object Organizational unit               |
|                                            | ID of related object 31000304                            |
|                                            | Abbreviation ORG-1                                       |
|                                            | Name Org Unit - 1                                        |
|                                            |                                                          |
|                                            | Priority                                                 |
|                                            | Record 5 of 8                                            |
|                                            |                                                          |
|                                            |                                                          |

In the above screenshot, the *Valid from* identifies the effective date of the record and the *ID of related object* identifies the object details.

9. You have completed this transaction.

| Results                                           |
|---------------------------------------------------|
| You have viewed a position's relationship record. |
|                                                   |
| Comments                                          |
| None                                              |

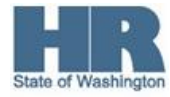